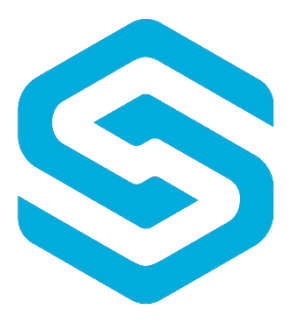

# StorageCraft. ShadowProtect® SPX

# Hızlı Kurulum ve Yapılandırma Kılavuzu

#### İçindekiler

| SPX Özellikleri            | 2  |
|----------------------------|----|
| SPX Kurulum                |    |
| Hedef Oluşturma            | 9  |
| Yeni Görev Oluşturma       | 12 |
| Görüntü Zinciri Tarayıcısı | 15 |
| Eposta Bildirimi Oluşturma |    |
| Arka Plan Görevleri        |    |
| Virtual Boot Nedir?        |    |
| VirtualBoot Kullanımı      |    |

#### SPX Özellikleri

- **Hedefler:** SPX, yedek imajlarınızı önceden belirleyebileceğiniz ağ paylaşımına veya yerel dizine almaktadır.
- **Yeni Görev:** SPX aracılığı ile alacağınız yedeklerin hangi türde ve zamanlarda olacağını belirterek görev oluşturduğunuz yerdir.
- **Görüntü Zinciri Tarayıcısı:** SPX aracılığı ile almış olduğunuz yedekleri ve bu yedeklerin ayrıntılarını görüntüleyebileceğiniz alandır.
- Arka Plan Görüntüleri: Bu ekrandan arka planda devam eden ve/veya tamamlanan görevlerinizi görüntüleyebilirsiniz.
- VirtualBoot: Almış olduğunuz herhangi bir yedeği seçeceğiniz bir Hypervisor uygulamasında açarak çalışabilirliğini kontrol etmenizi sağlar.
- **Görev Zaman Çizelgesi:** Ana ekranda göreceğiniz bu ekranda artı (+) ve eksi (-) ye tıklayarak yedeklerinizin alınıp alınmadığını ve hata alındıysa hata kodunu görebilirsiniz.
- **Bildirim Ayarları:** Planlanmış olan yedeklerinizin çalışması sonlandığında gönderilecek olan bilgi epostası için ayarlar.

#### SPX Kurulum

Alt yapınıza uygun olan STC yükleyici dosyasını aşağıdaki linkten indirebilirsiniz.

https://www.storagecraft.com/tr/downloads/trials-updates

| $\leftarrow$ $\rightarrow$ C $\square$ Secure   https://www.storagecraf | t.com/tr/downloads/trials-updates                                                                                                    |                                                                                       |                                                               |                            |                                               |               |                  |                |                  |
|-------------------------------------------------------------------------|----------------------------------------------------------------------------------------------------|---------------------------------------------------------------------------------------|---------------------------------------------------------------|----------------------------|-----------------------------------------------|---------------|------------------|----------------|------------------|
|                                                                         |                                                                                                    | DEMO                                                                                  | DENEME                                                        | NASIL                      | SATIN ALINIR                                  | İŞE ALIY      | oruz logins      | ORTAK OLUN     | TÜRKÇE           |
| StorageCraft                                                            | t                                                                                                    |                                                                                       | ÜRÜM                                                          | NLER                       | ORTAKLAR                                      | DESTEK        | BİZE ULAŞIN      | TAMAMEN İNGİLİ | ZCE SAYFASINA Gİ |
| Ana Sayfa /                                                             |                                                                                                    |                                                                                       |                                                               |                            |                                               |               |                  |                |                  |
|                                                                         | Yazılım İndirmele<br>Denemeler ve Güncellemeler<br>Aşağıdaki listeden en son yazılır<br>Güncelleme yaparken doğrudan<br>görevleriniz ve diğer ayarlarınız d<br>StorageCraft ShadowProtec<br>Sanal ve fiziksel Windows makin<br>Sürüm sayısı: 6.5.2<br>Güncellemeler<br>Standart yükleyici J.MSI dosyaları<br>Gell Yüklevici DOSYASI ▲<br>Izelimatlar:<br>Vüklevici DOSYASI ▲<br>Talimatlar: | eri<br>r<br>n sürümün<br>geçerli sür<br>evredilir.<br>xt SPX (W<br>eleri için yı<br>: | iü bulun.<br>rümünüzün ü<br><b>/indows) in</b><br>edekleme ve | )zerine<br>dirme<br>felake | e yükleyebilirs<br><b>eleri</b><br>t kurtarma | iniz. Yazılır | n etkinleştirmer | niz, yedekleme |                  |
|                                                                         | 64 BİT YÜKLEYİCİ DOSYASI 🛓<br>32 BİT YÜKLEYİCİ DOSYASI 🛓<br>GPO YÜKLEMESİ İÇİN TALİMATLAR [<br>Denemeler                                                                                                    |                                                                                       |                                                               |                            |                                               |               |                  |                |                  |
|                                                                         | SPX1 WINDOWSDA DENEYIN<br>DESTEKLENEN WINDOWS İŞLE<br>SPX KILL ANICI KILAVI 1711                                                                                                    | TIM SIST                                                                              | EMLERİ                                                        |                            |                                               |               |                  |                |                  |

İndirmiş olduğunuz yükleyici dosyasını çalıştırınız.

🕼 StorageCraft ShadowProtect SPX Setup

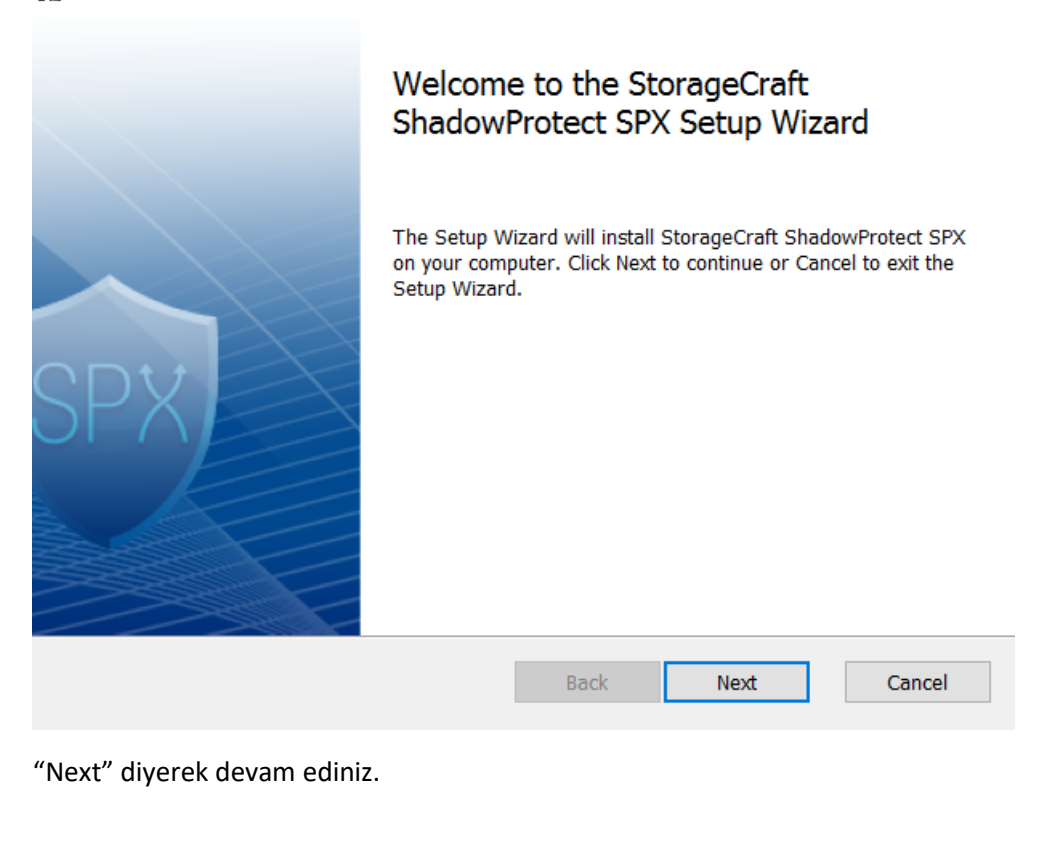

\_

| 🔂 StorageCraft ShadowProtect SPX Setup 🦳 🗌                                                                                                    | $\times$ |
|----------------------------------------------------------------------------------------------------|----------|
| End-User License Agreement Please read the following license agreement carefully                                                                                                    | SPX      |
| END-USER LICENSE AGREEMENT FOR STORAGECRAFT <sup>®</sup> PRODUCTS                                                                                                    | ^        |
| This license agreement (the "Agreement") is a legal and enforceable contract<br>between you and StorageCraft Technology Corporation ("StorageCraft") and contains<br>the terms, conditions, rights, and limitations associated with your use of<br>StorageCraft Products, as that term is defined below. Each Software product is<br>separately licensed. By installing or using the Software, even if through a manual,<br>silent, unattended or push installation, you are accepting and agreeing to the terms<br>of this Agreement. Acceptance of this Agreement for a particular Software product<br>constitutes acceptance of this Agreement for all Software that you install using that<br>product, such as through a push installation. StorageCraft is willing to license a<br>StorageCraft Product to you as the individual, organization, or legal entity that will<br>be using the particular StorageCraft Product ("you" or "Licensee" or "End User"). but | ~        |
| Print Back Next Cance                                                                                                    | el       |

Lisans sözleşmesinin kabul ederek devam ediniz.

| 🕼 StorageCraft Shado               | owProtect SPX Setup                                              |        |                                                   | _                                                                            |                                            | $\times$ |
|------------------------------------|------------------------------------------------------------------|--------|---------------------------------------------------|------------------------------------------------------------------------------|--------------------------------------------|----------|
| Custom Setup<br>Select the way you | want features to be installed.                                   |        |                                                   |                                                                              |                                            | SPX      |
| Click the icons in th              | e tree below to change the w                                     | ay fea | atures will I                                     | be installed.                                                                |                                            |          |
| Comp                               | lete<br>Backup Agent<br>Console and Tools<br>@→ Desktop Shortcut |        | Install all<br>componen                           | of the Shadowi<br>nts                                                        | Protect SP>                                | <        |
|                                    |                                                                  |        | This featu<br>hard drive<br>selected.<br>105MB on | ure requires OKI<br>e. It has 2 of 2 s<br>The subfeature<br>n your hard driv | 3 on your<br>subfeature<br>s require<br>e. | S        |
| Location:                          | C:\Program Files\StorageCraf                                     | t\spx  | ١                                                 |                                                                              | Browse                                     | ·        |
| Reset                              | Disk Usage                                                       |        | Back                                              | Next                                                                         | Cano                                       | el       |

Varsayılan ayarlarında bırakarak devam ediniz.

| 🕼 StorageCraft ShadowProtect SPX Setup                                                                                | _          |              | $\times$ |
|----------------------------------------------------------------------------------------------------|------------|--------------|----------|
| Ready to install StorageCraft ShadowProtect SPX                                                                       |            | (            | SPX      |
| Click Install to begin the installation. Click Back to review or change ar settings. Click Cancel to exit the wizard. | ny of your | installation | I        |
|                                                                                                    |            |              |          |
|                                                                                                    |            |              |          |
|                                                                                                    |            |              |          |
| Back Install                                                                                                    |            | Can          | cel      |

"Install" 'a tıklayarak kurulum işlemlerini başlatınız.

StorageCraft ShadowProtect SPX Setup

|      | Completed the StorageCraft<br>ShadowProtect SPX Setup Wizard |
|------|--------------------------------------------------------------|
| SPX) | Click the Finish button to exit the Setup Wizard.            |
|      | Back Finish Cancel                                           |

– 🗆 X

"Finish" 'e tıklayarak kurulumu tamamlayınız.

| 🖟 Storag | eCraft ShadowProtec                                                                             | t SPX Setup                                                |                                                       | $\times$      |
|----------|-------------------------------------------------------------------------------------------------|------------------------------------------------------------|-------------------------------------------------------|---------------|
| 1        | You must restart your s<br>made to StorageCraft S<br>Click Yes to restart now<br>restart later. | system for the co<br>ShadowProtect S<br>v or No if you pla | onfiguration ch<br>SPX to take effo<br>an to manually | anges<br>ect. |
|          | Yes                                                                                             |                                                            | No                                                    |               |

Kurulumun tamamlanmasının ardından cihazınızı yeniden başlatmanız istenecektir. **Mutlaka yeniden başlattıktan sonra** masaüstünüzde göreceğiniz SPX ikonundan programı çalıştırabilirsiniz.

| ۲                |                    | StorageC              | raft ShadowProtect S | PX          |                   |                     |
|------------------|--------------------|-----------------------|----------------------|-------------|-------------------|---------------------|
| Dosya Yedekleme  | Araçlar Yardım     |                       |                      |             |                   |                     |
| 🛨 🖸 🔁 🗖          |                    |                       |                      |             |                   | SPX                 |
| Yedekleme Görevi | Disk bölümleri     |                       | Durum                |             | Sonraki Yedekleme | Son Çalıştırılan    |
|                  |                    |                       |                      |             |                   |                     |
|                  |                    |                       |                      |             |                   |                     |
|                  |                    |                       |                      |             |                   |                     |
|                  |                    |                       |                      | ×           |                   |                     |
| İş Özeti         |                    | Sh                    | adowProtect SPX      | <u>^</u>    | 🗖 Tam 📕 Ari       | amlı 📕 Ayrımlı      |
|                  |                    | Kaydedilmiş oturumlar | Yerel Oturum •       | )turumu Sil | 🔲 Uyarı 📕 Ha      | ta 🔲 Eksik Dosyalar |
|                  |                    | Oturum diğer adı      | Local Session        |             |                   |                     |
|                  | Görev seçili değil | IP adresi/DNS Adu     | 127.0.0.1            |             |                   |                     |
|                  |                    | Bağlantı noktası      | 13581                |             |                   |                     |
|                  |                    | Group                 | Server               | ~           |                   |                     |
|                  |                    | Kullanıcı adı         | administrator        |             |                   |                     |
|                  |                    | Parola                | •••••                |             |                   |                     |
|                  |                    | Parolayı hatırla      |                      |             | laz 03 06:00      |                     |
|                  |                    |                       | Bağlan               | Çıkış       |                   |                     |
|                  |                    | Disk bolum            |                      | Æ           | Yedekleme Bovutu  | Evlemler            |
|                  |                    |                       | u                    |             | redekterne boyata | Lyternier           |
|                  |                    |                       |                      |             |                   |                     |
|                  |                    |                       |                      |             |                   |                     |
|                  |                    | V                     |                      |             |                   |                     |
|                  |                    | $ \land I $           |                      |             |                   |                     |
|                  |                    |                       |                      |             |                   |                     |
|                  |                    |                       |                      |             |                   |                     |

Gelen ilk ekranda bağlantı noktasını olduğu gibi bırakın. Kullanıcı adı ve parola alanlarına bilgisayarınızda oturum açan yönetici haklarına sahip bir kullanıcı girin. Örn: DOMAIN\KullanıcıAdı

| StorageCraft ShadowProtect SPX - Local Session (12)                                                                                                    | 7.0.0.1)                                                                                                    | - 🗆 ×                                  |
|----------------------------------------------------------------------------------------------------|----------------------------------------------------------------------------------------------------|----------------------------------------|
| File Backup Tools Help 🔁 😨 👫                                                                                                    |                                                                                                    | Close Help Overlay (Esc) 🕄             |
| Create a destination Create a backup job                                                                                                    | Status                                                                                                    | Next Backup Last Run                   |
|                                                                                                    | Backup jobs are listed here                                                                                                    |                                        |
| Job Summary Edit and control the selected backup job - No job selected<br>No job selected<br>Summary of the selected backup job's<br>status and settings | Job Timeline     Navigate through history even     Usense Required     ShadowProtect SPX requires an active license to function properly.     Backup Jobs will not run until a valid ShadowProtect SPX license is     provided.     Activate Later Get Trial Key Activate License Now. | Full Incremental Missing Files         |
|                                                                                                    | Selected time:<br>Backup duration:<br>Volume                                                                                                    | Backup Size                            |
| SP                                                                                                    | Backup image                                                                                                    | ies for the selected timeline<br>event |

Bilgilerinizi doğru girdiğiniz takdirde sizden Lisans Aktivasyonu isteyecektir. "Activate Lisans Now"'a tıklayınız.

| 🛡 StorageCraft ShadowProtect SPX - Local Session (127.0.0.1) |                                                                                                    |                                          | —                               | $\Box$ $\times$ |
|--------------------------------------------------------------|----------------------------------------------------------------------------------------------------|------------------------------------------|---------------------------------|-----------------|
| File Backup Tools Help                                       |                                                                                                    |                                          | Close Help Over                 | lay (Esc) 🕄     |
| Bickup Job<br>Create a destination                           | Status                                                                                                    | Ne                                       | ext Backup                      | Last Run        |
| Create a backup job                                          |                                                                                                    |                                          |                                 |                 |
|                                                              | Product Activation X                                                                                                    | 1                                        |                                 |                 |
| Job Summary Edit and control the selected backup job         | Name Organization Contact email                                                                                                    | events                                   | Full Incrementa Warning Failure | I Differential  |
| No job selected                                              | Contact phone                                                                                                    |                                          |                                 |                 |
| Summary of the selected backup job's                         | License status Unlicensed                                                                                                    | al view of the backup j<br>event history | job's                           |                 |
| status and settings                                          | By entering the above information and clicking "I Agree"<br>you (i) accept the <u>End-User License Agreement for</u><br><u>StorageCraft&amp;PKOP Products</u> ; (ii) acknowledge and consent<br>to the above information being transferred to and<br>stored by StorageCraft Technology Corporation in the<br>U.S., which may share the information with its<br>corporate affiliates; (ii) represent that you are<br>authorized to provide this information; and (tv) agree to<br>receive StorageCraft temal communications, which<br>consent you may change or withdraw at any time. |                                          | 12:00                           |                 |
|                                                              | I Agree Done                                                                                                    | Backup Size                              |                                 | Actions         |
| SPX                                                          | Backup ir                                                                                                    | nages for the selected ti<br>event       | imeline                         |                 |

Tarafınıza iletilmiş olan Lisans Anahtarı bilgilerinizi ve diğer bilgilerinizi doldurun.

| ۲                      | StorageCraft                                                                     | ShadowProtect SPX -        | Local Session (12 | 7.0.0.1)       | _ 🗆 X                    |
|------------------------|----------------------------------------------------------------------------------|----------------------------|-------------------|----------------|--------------------------|
| File Backup Tools Help |                                                                                  |                            |                   |                |                          |
| 🕈 🔯 🗟 🗟 🖶 💽            |                                                                                  |                            |                   |                | SPX                      |
| Backup Job Volumes     |                                                                                  | Status                     |                   | Next Backup    | Last Run                 |
|                        | • Pref                                                                           | erences                    |                   |                |                          |
| Job Summary            | Language English                                                                 | •                          |                   | 🗖 Full 🔲 In    | cremental 📕 Differential |
|                        | Show t 日本語<br>한국어                                                                | ^                          |                   | 🔲 Warning 📕 Fa | ilure 🔲 Missing Files    |
| No job selected        | Portugués (bra<br>Portugués (bra<br>Čeština<br><u>Turkce</u><br>Polski<br>中文(家織) | Trugal)<br>ssil)<br>=<br>· | /                 |                |                          |
|                        |                                                                                  |                            | May 09            | 06:00          | 2:00                     |
|                        |                                                                                  | Selected time:             |                   |                |                          |
|                        |                                                                                  | Volume                     |                   | Backup Size    | Actions                  |
|                        | SPX                                                                              |                            |                   |                |                          |

Uygulamayı kullanmak istediğiniz dili Dosya > Tercihler bölümünden seçebilirsiniz.

### Hedef Oluşturma

| ۲                              | StorageCraft ShadowProtect SPX - Local Set                       | ssion (127.0.0.1)        |                                            |
|--------------------------------|------------------------------------------------------------------|--------------------------|--------------------------------------------|
| Dosya Yedekleme Araçlar Yardım |                                                                  |                          |                                            |
| 🕂 🛛 🛨 Yeni görev Ctrl+N        |                                                                  |                          | SPX                                        |
| Yedeklem Yedefler Ctrl+D       | Durum                                                            | Sonraki Yedekleme        | Son Çalıştırılan                           |
|                                |                                                                  |                          |                                            |
| İş Özeti                       | III ▶ ✓ ๗     Görev Zaman Çizelgesi       III ▶ ✓ ๗     IIII ↓ ↓ | 🔲 Tam 🔜 A<br>🛄 Uyarı 🔜 H | ırtımlı 🔳 Ayrımlı<br>lata 🔲 Eksik Dosyalar |
| Görev seçil deği               | 18:00 May 09<br>Seglen zaman:                                    | 06:00  12:0              |                                            |
|                                | Yedekleme süresi:                                                | Vedelderes Revutu        | Eulemier                                   |
|                                |                                                                  |                          | cyleimei                                   |

Yedekleme işlemlerine başlamanız için öncelikle yedeklerinizin nereye alınacağını belirtmelisiniz. Bunun için Yedekleme→Hedefler tabına tıklayınız.

| ۲                      | Stor                                                                                                    | rageCraft ShadowPro    | otect SPX - Local Session (127.0.0.1)                                                                                                    | L                 | - 🗆 X                   |
|------------------------|----------------------------------------------------------------------------------------------------|------------------------|----------------------------------------------------------------------------------------------------|-------------------|-------------------------|
| Dosya Yedekleme Araçla | r Yardım<br>The Second Second Seco |                        | Durum                                                                                                    | Sonraki Yedekleme | SPy<br>Son Çalıştırılan |
| İş Özeti               |                                                                                                    |                        | Hedefler X                                                                                                    | 🗖 Tam 🔳 Artım     | lı 📕 Ayrımlı            |
| G                      | irev seçil değil                                                                                                    | Ekle<br>Düzenle<br>Sil | Medef Ekle       Adi       Hedef       Tür       Ağ Paylaşımı       Ye       Ye       Ye       Ağ Paylaşımı       Ye       Ye       Ağ Paylaşımı       Ye       Ye       Ağ Paylaşımı       Ye       Ağ Paylaşımı <td< td=""><td>X Uyan Hata</td><td>Eksik Dosyalar</td></td<> | X Uyan Hata       | Eksik Dosyalar          |

Hedefler bölümünde "Ekle" diyerek yeni bir hedef yolu ekleyebilirsiniz. Yeni hedefinizin yerel birim veya ağ paylaşımı olarak seçiniz.

| ۲                 | 5                 | StorageCraft Shadow    | Protect SPX - Local Session (127. | 0.0.1)            | _ <b>D</b> X              |
|-------------------|-------------------|------------------------|-----------------------------------|-------------------|---------------------------|
| Dosya Yedekleme A | Araçlar Yardım    |                        | Durum                             | Sonraki Yedekleme | SPX)<br>Son Çalıştırıları |
| ŧä.               |                   |                        |                                   | Tam               | Artmli 🗖 Avrmli           |
| 15 OZeu           | Görev seçil değil | Ekle<br>Düzenle<br>Sil | Heddefler Heddef Ekle             | Gözat             | Hata Eksik Dosyalar       |
|                   | SF                | Perece<br>Disk bolia   | Mur eke ş\Administrator\Desktop\s | C 🔮               | iptal                     |

"Yedek Depolama yolu:" seçebilmeniz için "Gözat" a tıklayınız. İlgili paylaşım klasörünüzün yolunu yazarak sağ tarafta üzerinde artı (+) işareti bulunan ikona tıklayınız.

| ۲                  | S                | StorageCraft ShadowProt | ect SPX - Local Sessio                                                    | n (127.0.0.1)        |                  | _ <b>[</b>                                |                       |
|--------------------|------------------|-------------------------|---------------------------------------------------------------------------|----------------------|------------------|-------------------------------------------|-----------------------|
| Dosya Yedekleme Ar | raçlar Yardım    |                         |                                                                           |                      |                  |                                           |                       |
| Yedekleme Görevi   | Disk bölümleri   |                         | Durum                                                                     |                      | Sonraki Yedeklem | e So                                      | n Calistirilan        |
|                    |                  |                         |                                                                           |                      |                  |                                           |                       |
| İş Özeti           | Görev seçii deği | Ekle                    | Hedefler<br>Adı Hedef<br>Tür Ağ Paylaşımı •                               | f Ekle               | X                | Tam 🔲 Artımlı 💭 Ayı<br>Uyarı 📕 Hata 🔲 Eks | rımlı<br>sik Dosyalar |
|                    |                  | <u></u>                 | Yedek depolama yolu:                                                      | Gözat<br>Ağ Yoluna   | Gözat            | X                                         |                       |
|                    |                  | Vесекете<br>Disk bolümü | Konum ekle<br>\\DCSERVER<br>4 Users<br>4 Administrator<br>4 Desktop<br>BC |                      |                  |                                           | Eylemler              |
|                    | SF               | PX                      | Seçili klasör: \\DCSERVER                                                 | \Users\Administrator | \Desktop\BC      | İptal                                     |                       |

Eğer paylaşım klasörünüzün yolu doğru durumdaysa size bu ekrandaki gibi dosyayı en üstten, alt dizine doğru sıraladığı ekranı getirecektir. "Seç" diyerek işlemi tamamlayınız.

| •                | Sto              | orageCraft ShadowPro                               | otect SPX - Local                                                                                                    | Session (127.0.0.1) |             | Ŀ               | _ 🗆 X            |
|------------------|------------------|----------------------------------------------------|----------------------------------------------------------------------------------------------------|---------------------|-------------|-----------------|------------------|
| Dosya Yedekleme  | Araçlar Yardım   |                                                    |                                                                                                    |                     |             |                 | SPX              |
| Yedekleme Görevi | Disk bölümleri   |                                                    | Durum                                                                                                    |                     | Sonraki Ye  | edekleme        | Son Çalıştırılan |
| İs Özəti         |                  |                                                    | lis define                                                                                                    | Y                   |             | 🗖 Tam 🗖 Artımlı | Ayrımlı          |
| 13 Ozeu          |                  |                                                    | Nedetler                                                                                                    | Hedef Ekle          | X           | 🔲 Uyarı 📕 Hata  | Eksik Dosyalar   |
|                  | Görev seçil deği | Eke<br>Düzenie<br>Sil<br>Yearekenne<br>Disk bölümü | Adı Hedef<br>Tür Äğ Paylaşımı<br>Yedek depolana y<br>Users\Administrat<br>Hedef klasör:<br>Ajan hizmetinn<br>Wullanıcı bilgile<br>Eki Alanı<br>Kullanıcı adı<br>Parola<br>Kimlik:<br>Erişimi Doğrula |                     | m<br>Hedefe |                 | Eylemler         |
|                  | ISP              | X                                                  |                                                                                                    | Kaydet              |             | Tamam           |                  |

Kullanıcı bilgileri ile bağlanacaksanız eğer buradaki yer alan bilgileri doldurarak "Erişimi Doğrula" demelisiniz. Eğer girilen bilgiler dosyaya erişiminizi sağlayabilir nitelikte ise size "Bilgi" penceresinde "Hedefe başarıyla bağlanıldı" bilgisi verecektir. Bu ekrana "Tamam" diyerek ve Hedef Ekle penceresine "Kaydet" diyerek işleminizi sonlandırınız.

| •                              | StorageCraft | ShadowProtect SPX - Lo              | ocal Session (12 | 7.0.0.1)          | _ 🗆 🗙                                            |
|--------------------------------|--------------|-------------------------------------|------------------|-------------------|--------------------------------------------------|
| Dosya Yedekleme Araçlar Yardım |              |                                     |                  |                   |                                                  |
| 🕂 😧 😌 Yeni görev Ctrl+N        |              |                                     |                  |                   | SPX                                              |
| Yedeklem 😯 Hedefler Ctrl+D     |              | Durum                               |                  | Sonraki Yedekleme | Son Çalıştırılan                                 |
|                                |              |                                     |                  |                   |                                                  |
| İş Özeti                       | ▶ ∕ ŵ        | Görev Zaman Çizelgesi<br>▼ ◆ ▶ ▶    |                  | 📕 Tam             | 🗖 Artımlı 🗖 Ayrımlı<br>1 📕 Hata 🔲 Eksik Dosyalar |
| Görev seçil değil              |              | 18.00                               | May 09           | 06:00             | 12:00                                            |
|                                |              | Seçilen zaman:<br>Yedekleme süresi: |                  |                   |                                                  |
| S                              | PX           | Disk bölümü                         |                  | Yedekleme Boyutu  | Eylemler                                         |

#### Yeni Görev Oluşturma

Bu aşamada Yedekleme şeklinizi belirlemek için Yedekleme → Yeni Görev sekmesine tıklayınız.

| 😌 Yeni Gö | rev                      |                             |             |                 |                              | ×     |
|-----------|--------------------------|-----------------------------|-------------|-----------------|------------------------------|-------|
| Ayarlar   | Zamanlama                | Gelişmiş                    |             |                 |                              |       |
| Görev adı |                          |                             |             | Sıkıştırma      | Standart                     | •     |
| Hedef     | Backup                   | -                           | Yeni Hedef  | Şifreleme       | AES 256 bit (En Güvenli)     | •     |
| Yol       | \\192.168.10             | ). 175\Backup\Desktops\vaio |             | Parola          |                              |       |
| Yorum     |                          |                             |             | Parolayı doğrul | la                           |       |
|           |                          |                             |             | Anahtar do      | osyası oluştur               |       |
| Yedekler  | umieri<br>necek birimler | Şema seçin 🔻                |             |                 |                              |       |
|           | Etiket                   | Görüntü Dosyası Adı         | Ücretsiz To | oplam Dosya Si  | istemi Özellikler            |       |
|           | C:\                      | C_VOL                       | 15.1 GB 1   | 18.7 GB NTF     | FS İşletim Sistemi, Korumalı |       |
|           | Recovery                 | Recovery_VOL                | 104.2 MB 4  | 50.0 MB NTF     | FS Veri                      |       |
|           |                          |                             |             |                 |                              |       |
|           |                          |                             |             |                 |                              |       |
|           |                          |                             |             |                 |                              |       |
|           |                          |                             |             |                 |                              |       |
|           |                          |                             |             |                 |                              |       |
|           |                          |                             |             |                 |                              | 1     |
|           |                          |                             |             |                 | Kaydet                       | Iptal |

Yeni görev sekmesine tıkladığınız karşınıza gelen bu ekranda öncelikle "Görev Adı" 'belirtmelisiniz. Hedef bölümünde tek "hedef" belirlediyseniz varsayılan olarak seçili gelecektir.

"Yedeklenecek Birimler" alanında yedekleme tercihinizi belirtmelisiniz.

Sıkıştırma ve şifreleme alanlarını var sayılan olarak bırakmanız önerilir. Yedekleme dosyalarınıza vereceğiniz şifreyi unutmayınız, geri dönüşümü mümkün değildir.

| 🕈 Yeni                                                                                                    | Görev                                                                                                    |
|----------------------------------------------------------------------------------------------------|----------------------------------------------------------------------------------------------------|
| Ayarlar     Zamanlama     Gelişmiş       Zamanlama Türü     Karma     "Karma" zamanlama, belirtilen za       Başla     Hemen       O     Daha Sonra:     5/16/2017 16:08       Tam     Zamanlama       Haftalık     Ekle       Haftalık     Ct)       Yinele     Her Hafta | Görev       X         amanlarda tam ve artımlı yedeklemeler yapar.         Artımlı Zamanlama         Haftalık Ekle         Aylık Ekle         Haftalık (Pz, Pt, S, Ç, Pe, C)         Yor Pt         Pz         Pt         S         Q         Gönderen         08:00         18:00         Tüm gün         Yineleme sıklığı:         1 saat |
|                                                                                                    | Kavdet                                                                                                    |
|                                                                                                    | Kaydet Iptal                                                                                                    |

Temel yapılandırmanızın ardından. "Zamanlama" sekmesinden yedekleme biçiminizi belirlemelisiniz.

Öncelikle Zamanlama Türü kısmında seçiminizi yapmalısınız. Önerilen "Karma" yapılandırmadır.

Karma seçeneğinde kurulu yapacağınız işletmenin çalışma şekline göre Full (Tam) ve İncremental (Artımlı) günlerini ve yedek alma sıklığını seçmelisiniz.

Mavi olan günler seçilmiş günlerdir. Bu yapılandırma örneğinde cumartesi günleri saat: 18:00'de Tam yedekleme, Haftanın geri kalan tüm günlerinde 1 saatte bir Artımlı yedekleme ayarları uygulanmıştır.

"Yineleme Sıklığı" 15 dakika ile 12 saat arası ayarlanabilir.

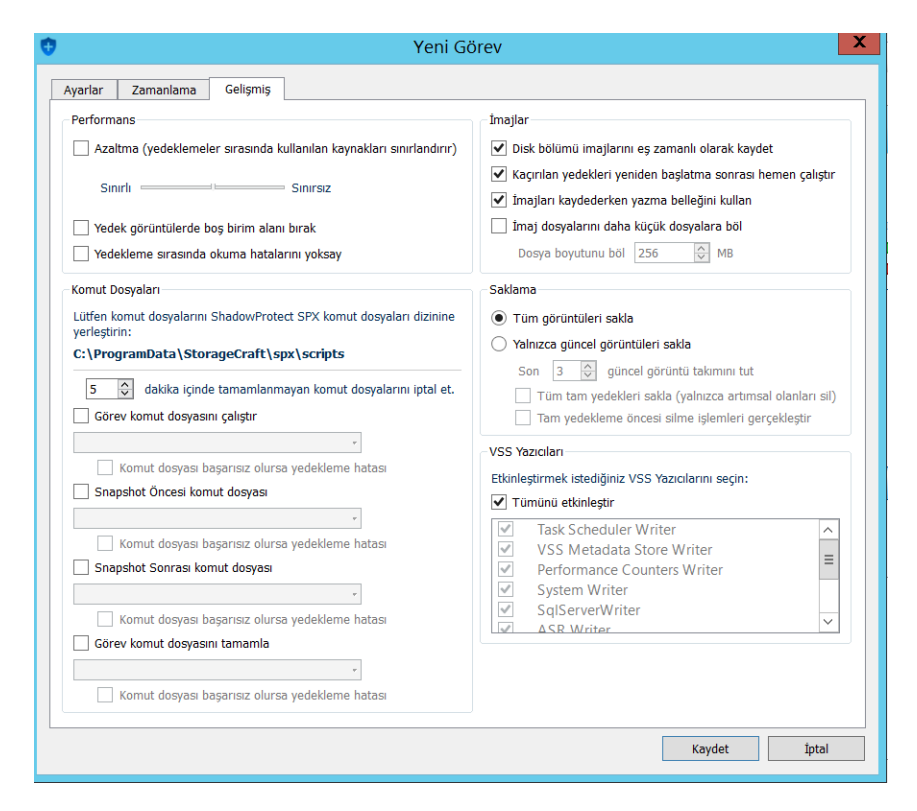

"Gelişmiş" sekmesinde yedekleme planınızı daha ayrıntılı hale getirebilirsiniz. Burada önerilen ayarlamalar tik işareti ile işaretlenmiş alanlardır. İlk yapılandırmada bunları işaretli olarak çalıştırmanız tavsiye edilir.

| ۲                 |                                              | StorageCraft S | ShadowProtect SPX - Local        | Session (127.0.0.1 | 1)               | _ <b>D</b> X                                             |
|-------------------|----------------------------------------------|----------------|----------------------------------|--------------------|------------------|----------------------------------------------------------|
| Dosya Yedekleme   | e Araçlar Yardım                             |                |                                  |                    |                  |                                                          |
| 🕈 🖸 🔁 🕯           | 9 🖻 🚔 🕩 🦳                                    |                |                                  |                    |                  | SPX                                                      |
| Yedekleme Görevi  | Disk bölümleri                               |                | Durum                            |                    | Sonraki Yedekler | ne Son Çalıştırılan                                      |
| BCTest            | C:\                                          |                | Kuyruğa alınan                   |                    | 18:00 May 19, 20 | 17 10:34 May 05, 2017<br>Başarılı (Tam)                  |
|                   |                                              |                |                                  |                    |                  |                                                          |
| İş Özeti          |                                              | ▶ ∕ @          | Görev Zaman Çizelgesi<br>◀ ◀ ▶ ▶ |                    | 1                | Tam 📕 Artımlı 📕 Ayrımlı<br>Uyarı 📕 Hata 🔛 Eksik Dosyalar |
| Adı               | BCTest                                       |                | ■++++■ 10:33 May 05, 2017        |                    |                  |                                                          |
| Durum             | Kuyruga alinan<br>Tam                        |                |                                  | 10:34 May 05, 2017 |                  |                                                          |
| Zamanlama         | Haftalik (C)                                 |                |                                  |                    |                  |                                                          |
| Son çalıştırılan  | 10:34 May 05, 2017 (Tam)                     |                |                                  |                    |                  |                                                          |
| Son başarılı      | 10:34 May 05, 2017 (Tam)                     |                |                                  |                    |                  |                                                          |
| Sonraki yedekleme | 18:00 May 19, 2017                           |                |                                  |                    |                  |                                                          |
| Hedef             | DCShare<br>(\\DCSERVER\Users\Administrator\I | esktop\BC)     |                                  |                    |                  |                                                          |
| Disk kullanımı    | 13.7 GB                                      |                | May 05                           | 06:00              | 12:00            | 18:00                                                    |
| Yorum             |                                              |                | Secilen zaman: May 05, 10:34     |                    |                  | F2 🚍                                                     |
|                   |                                              |                | Yedekleme süresi: 8 dk. 27 sn.   |                    |                  |                                                          |
|                   |                                              |                | Disk bölümü                      |                    | Yedekleme Boyutu | Eylemler                                                 |
|                   |                                              |                | C:\ (C_VOL-b001.spf)             |                    | 13.7 GB          | i 🛃 5 🗹 🕅                                                |
|                   | S                                            | PX             |                                  |                    |                  | A 1 Görev Hatası                                         |

Yedekleme Planı çalıştırıldığını takip edebileceğiniz bir de Görev Zaman Çizelgesi sunulmuştur. Bununla birlikte yedeklediğiniz dosyaları "Görüntü Zinciri Tarayıcı" bölümünden görüntüleyebilirsiniz.

#### Görüntü Zinciri Tarayıcısı

| •                                                                | StorageCraft ShadowProtect SPX - Local Se | ession (127.0.0.1) |                  | X                      |
|------------------------------------------------------------------|-------------------------------------------|--------------------|------------------|------------------------|
| Dosya Yedekleme Araçlar Yardım                                   |                                           |                    |                  |                        |
| Yedekk                                                           | Görüntü Zinciri Taravıcısı                |                    | ×                | SPX<br>stirilan        |
| BCI<br>Vol Hedef seçin<br>Hedef seçin<br>OCShare<br>Verel klasör | Görüntü Dosyası                           | Tarih              | Yedekleme Boyutu | 2017<br>(Tam)<br>yalar |
| Sonra                                                            | Görüntü Özeti                             |                    |                  | emler                  |
|                                                                  | _                                         |                    |                  | 2 03                   |

#### Görüntü Zinciri Tarayıcısı için, Araçlar -> Görüntü Zinciri Tarayıcısını seçiniz.

| ۲      | Sto                                           | prageCraft ShadowProtect SPX - Local Sess             | ion (127.0.0.1)                 |                        | X             |
|--------|-----------------------------------------------|-------------------------------------------------------|---------------------------------|------------------------|---------------|
| Dosya  | a Yedekleme Araçlar Yardım                    |                                                       |                                 |                        |               |
| •      | 20 🔁 💿 🖻 🚍 🕩                                  |                                                       |                                 |                        | SPX           |
| Yedekl | Ō                                             | Görüntü Zinciri Tarayıcısı                            |                                 | X                      | stırılan      |
| BCT    | Hedef DCShare •                               | Görüntü Dosyası                                       | Tarih                           | Yedekleme Boyutu       | 2017<br>(Tam) |
|        | Yol \\DCSERVER\Users\Administrator\Desktop\BC | C_VOL-b001.spf                                        | 10:34 May 05, 2017              | 13.7 GB                |               |
|        | C VOL-b001 cpf (10:24 May 05, 2017)           | C_VOL-b001_VirtualBoot_VM_{3E48D308-DFA6              | 11:46 May 05, 2017              | 11.0 MB                |               |
|        | C_VOL-5001.spl (10.54 May 05, 2017)           | C_VOL-b001_VirtualBoot_VM_{B4DF48ED-FAB5              | 13:40 May 05, 2017              | 11.0 MB                |               |
|        |                                               | C_VOL-b001_VirtualBoot_VM_{B4DF48ED-FAB5              | 17:11 May 16, 2017              | 121.7 MB               |               |
| Iş O   |                                               |                                                       |                                 |                        | vələr         |
|        |                                               |                                                       |                                 |                        | yalai         |
|        |                                               |                                                       |                                 |                        |               |
|        |                                               |                                                       |                                 |                        |               |
|        |                                               |                                                       |                                 |                        |               |
| s      |                                               |                                                       |                                 |                        |               |
|        |                                               |                                                       |                                 |                        |               |
| Sonra  |                                               |                                                       |                                 |                        |               |
|        |                                               |                                                       |                                 |                        |               |
|        |                                               |                                                       |                                 |                        |               |
|        |                                               |                                                       |                                 |                        |               |
|        |                                               |                                                       |                                 |                        | 12            |
|        |                                               | Görüntü Özeti                                         |                                 | <b>= ± 3 ∨ </b> ₩      |               |
|        |                                               | \\DCSED\/ED\Users\Administrator\Decktop\B             | C\C VOL-b001 VirtualPoot VM (P4 | DE49ED_EA95_41D9_A000_ | emler         |
|        |                                               | Görüntü yolu<br>F695FF3BC01D} VirtualBoot VM {739305C | L-3120-4F06-9DD1-282EBEFCDD86}  | .spi                   |               |
|        |                                               | Makine adı ESETTEST                                   |                                 |                        |               |
|        |                                               | Tarih 17:11 May 16, 2017                              |                                 |                        |               |
|        |                                               | Boyut 121.7 MB                                        |                                 |                        |               |
|        |                                               | Yorum                                                 |                                 | Activato \//in         | dowe          |

Arından karşınıza gelecek ekranda yedeklerin saklandığı Hedef'i seçiniz ve listelenecek olan yedeğe tıklayarak Görüntü Özeti alanından dosya boyutu, alındığı tarih & saat bilgisini ve yedeğin alındığı yeri görüntüleyebilirsiniz.

## Eposta Bildirimi Oluşturma

Eposta ile bildirim almak için: Dosya → Bildirim ayarları

Bildirim ayarları yapılandırmanızda kendi eposta bilgilerinizi ve SMTP ayarlarınız girmelisiniz. Örn, Gmail için: https://support.google.com/a/answer/176600?hl=tr

| Bildirim Ayarları                            |       |  |  |  |  |
|----------------------------------------------|-------|--|--|--|--|
| SMTP Aya                                     | rları |  |  |  |  |
| ✓ E-posta (SMTP) kullanarak bildir           |       |  |  |  |  |
| Bu adrese e-posta gönder:                    |       |  |  |  |  |
| E-posta konusuna bu öneki koy:               |       |  |  |  |  |
| E-posta metnine bu öneki koy:                |       |  |  |  |  |
| ✓ Yedekleme sonunda                          | nda   |  |  |  |  |
| Günlük raporlar Raporlama zamanı 00:00       | \$    |  |  |  |  |
| Haftalık raporlar Raporlama günü Pazar       | -     |  |  |  |  |
| Aylık raporlar                               |       |  |  |  |  |
| Kısa mesaj (SMS) kullanarak bilgilendir      |       |  |  |  |  |
| SMS ağ yolu                                  |       |  |  |  |  |
| (örneğin 8005551234@carrier.com)             |       |  |  |  |  |
| Yedekleme sonunda Yedekleme başarısız olduğu | nda   |  |  |  |  |
| Test mesajı gönder                           |       |  |  |  |  |
| Kaydet İpta                                  | I     |  |  |  |  |

### Arka Plan Görevleri

| •                                   |                            | Storage                         | eCraft ShadowProtect SPX - Local Se                    | ession (127.0.0.1)        |                    | _ 🗆 X                                      |
|-------------------------------------|----------------------------|---------------------------------|--------------------------------------------------------|---------------------------|--------------------|--------------------------------------------|
| Dosya Yedekleme                     | Araçlar Y                  | /ardım                          |                                                        |                           |                    |                                            |
| 🕈 🖸 🖪 🗖                             |                            | ₽                               |                                                        |                           |                    | SPX                                        |
| Yedekleme Görevi                    | Disk                       | bölümleri                       | Durum                                                  |                           | Sonraki Yedekleme  | Son Çalıştırılan                           |
| BCToct                              | C:\                        |                                 | Kuvruğa alınan                                         |                           | 18:00 Haz 02, 2017 | 16:48 Haz 02, 2017                         |
| DCTEST                              |                            |                                 | Arka Plan Görevleri                                    |                           |                    | Hata (Tam)                                 |
|                                     |                            | Arka Plan Görevi<br>VirtualBoot | Detaylar<br>Sanal makine olusturulurken hata olustu.   | Temizle                   |                    |                                            |
| İş Özeti                            |                            | VirtualBoot<br>VirtualBoot      | VirtualBoot Başarılı Oldu<br>VirtualBoot Başarılı Oldu | <u>Temizle</u><br>Temizle | 🗖 Tam 🗖 /          | Artımlı 🗖 Ayrımlı<br>Hata 🔲 Eksik Dosyalar |
| Adı BC<br>Durum Kur<br>Tür Tar      | Test<br>ıyruğa alına<br>m  |                                 |                                                        |                           |                    |                                            |
| Zamanlama Ha<br>Son çalıştırılan 16 | iftalık (C)<br>::48 Haz 02 | Tümünü Temizle                  |                                                        | Bitti                     |                    |                                            |
| Son başarılı 10                     | :34 May 05                 | · ·                             |                                                        | .1                        | 3                  |                                            |
| Sonraki vedekleme 18                | :00 Haz 02. 2              | 017                             |                                                        |                           |                    |                                            |

Araçlar $\rightarrow$  Arka Plan Görevlerinden tamamlanan ve devam eden işlerinizi görüntüleyebilirsiniz.

#### Virtual Boot Nedir?

Virtual Boot : Hali hazırda alınmış olan Tam ve Artımlı yedeklerinizin çalışır durumda olup olmadığını kontol etmenizi sağlayan en kolay yoldur.

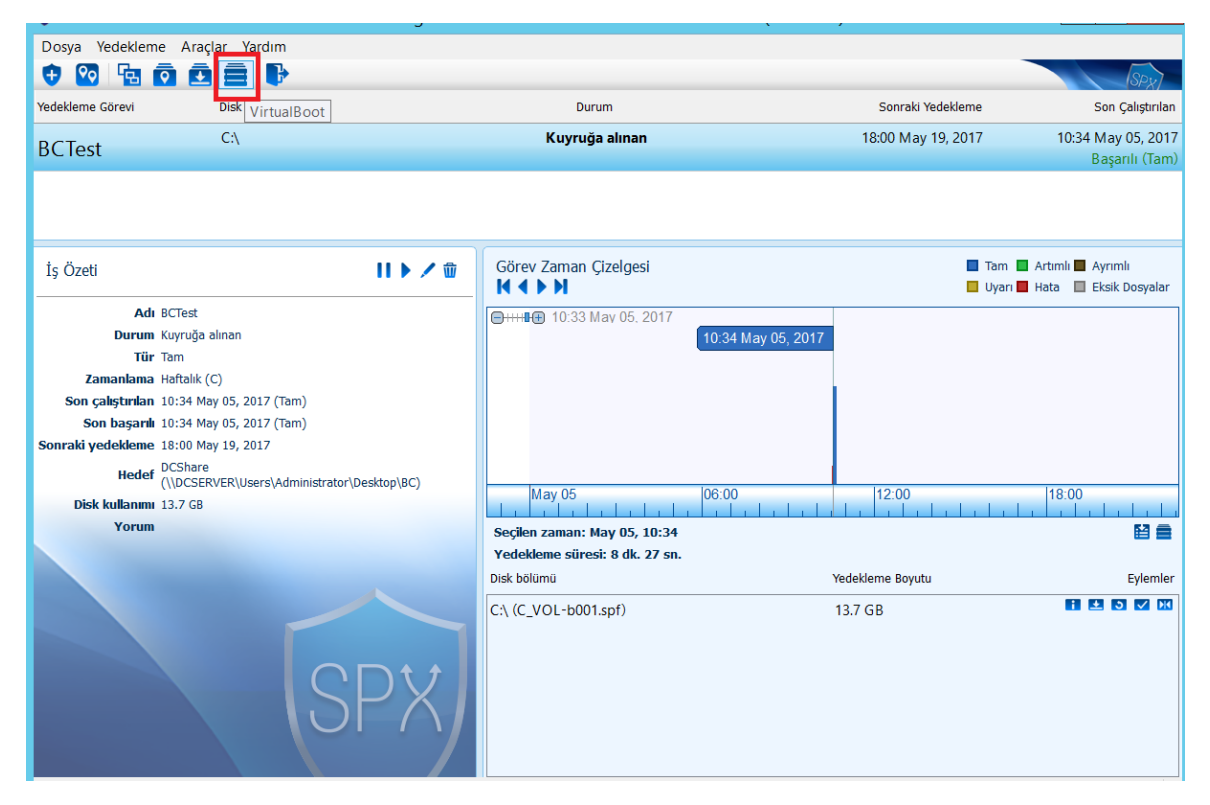

Kırmızı ile işaretlenmiş olan logo "VirtualBoot" logosunu çalıştırmak için tıklayınız.

#### VirtualBoot Kullanımı

| ۲                                                        |                                                              | StorageCraft ShadowProtect SPX - L    | ocal Session (127.0.0.1) | _               |                  |
|----------------------------------------------------------|--------------------------------------------------------------|---------------------------------------|--------------------------|-----------------|------------------|
| Dosya Yedekle                                            | eme Araçlar Yardım                                           |                                       |                          |                 |                  |
| 🕂 🖸 🗄                                                    |                                                              |                                       |                          |                 | SPX              |
| Yedekleme Görevi                                         | Disk bölümleri                                               | Durum                                 | Sonrak                   | i Yedekleme     | Son Çalıştırılan |
| BCTest                                                   | C:\                                                          | Kuyruğa alınan                        | 18:00 Ma                 | ay 19, 2017 10: | 34 May 05, 2017  |
|                                                          |                                                              | VirtualBoot                           |                          | <u> </u>        |                  |
|                                                          | Yedek Görüntüleri Seçin<br>Sanal makinede kullanılacak yedek | görüntü dosyalarını seçin.            |                          |                 |                  |
| İş Özeti                                                 | Yedek Görüntüleri Seçin                                      | İmaj Dosyası Ekle İmaj Dosyası Kaldır |                          |                 | Ayrımlı          |
|                                                          | Bir hypervisor seçin<br>Sanal Makinavi Yanılandır            | Önyükleme Belirli Bir Nokta           | Makine                   | Görüntü Dosyası | Eksik Dosyalar   |
| с                                                        | VirtualBoot Gerçekleştir                                     | Dosyal                                | ara Gözat                |                 |                  |
| Zamai<br>Son calis                                       |                                                              | Disk bölümleri                        |                          |                 |                  |
| Son bi<br>Sonraki yede                                   |                                                              |                                       | C_VOL-b001.spi           | 4               |                  |
|                                                          |                                                              | Hedefler                              |                          |                 |                  |
| Disk kul<br>Y                                            |                                                              | DCShare                               |                          |                 |                  |
|                                                          |                                                              | Konum Avrintilari                     |                          |                 | Eylemler         |
|                                                          |                                                              | Boş alan: -                           |                          | İptal           | 2 3 🗸 🕅          |
|                                                          |                                                              | Toplam boş alan: -                    | < III >                  |                 |                  |
| Seçili dosya: \\DCSERVER\Users\Administrator\Desktop\BC\ |                                                              |                                       |                          |                 |                  |
|                                                          |                                                              |                                       |                          |                 |                  |

VirtualBoot'u çalıştırmanız için bir sanallaştırma platformuna ihtiyacınız vardır. VirtualBox, Hyper-V veya Vmware olabilir. Önerilen: Virtualbox'tır ve örneklendirme bu uygulama üzerinden yapılacaktır. VirtualBox'ın uygun sürümünün kurulu olması yeterlidir. (ShadowProtect tarafından önerilen sürümün kurulu olmasına dikkat edin)

Bu ekranda "İmaj Dosyası Ekle" sekmesine tıklayarak öncelikle almış olduğunuz yedeklerden hangisini çalıştıracağınızı seçmelisiniz. Ve sağ bölmede görünen C\_VOL (bu örnekte yalnızca C disk yedeği alındığı için isimlendirme böyledir.) ile başlayan yedeklerimden bir tanesini seçiyoruz.

|                                                              |                          | VirtualBoot             |          | ? >              |
|--------------------------------------------------------------|--------------------------|-------------------------|----------|------------------|
| Yedek Görüntüleri Seçin<br>Sanal makinede kullanılacak yedek | : görüntü dosyalarını se | çin.                    |          |                  |
| Yedek Görüntüleri Seçin                                      | İmaj Dosyası E           | kle İmaj Dosyası Kaldır |          |                  |
| Bir hypervisor seçin<br>Sanal Makinevi Yapılandır            | Önyükleme                | Belirli Bir Nokta       | Makine   | Görüntü Dosyası  |
| VirtualBoot Gerçekleştir                                     | ~                        | 13:40 May 05, 2017      | ESETTEST | C_VOL-b001_Virtu |
|                                                              |                          |                         |          |                  |
|                                                              |                          |                         |          |                  |
|                                                              |                          |                         | Geri     | İleri İptal      |

Seçimi yaptıktan sonra karşımıza gelecek olan ekran bu şekildedir. "İleri" diyoruz.

| ۲                                                                                                    | VirtualBoot ? X                                                                                                    |
|----------------------------------------------------------------------------------------------------|----------------------------------------------------------------------------------------------------|
| <b>Bir hypervisor seçin</b><br>Yedekleme ön yüklemesi istediğiniz s                                      | sanallaştırma platformunu seçin.                                                                                                    |
| Yedek Görüntüleri Seçin<br>Bir hypervisor seçin<br>Sanal Makineyi Yapılandır<br>VirtualBoot Gerçekleştir | <ul> <li>Oracle VirtualBox</li> <li>Microsoft Hyper-V</li> <li>VMware vSphere</li> </ul> VirtualBoot ile uyumlu olmayabilecek bir Oracle VirtualBox sürümü algılandı (bulunan sürüm 5.1.22). VirtualBoot işlemi sırasında hatayla karşılaşırsanız lütfen desteklenen bir Oracle VirtualBox sürümü yükleyin.<br>Aşağıdaki Oracle VirtualBox sürümleri desteklenen bir Oracle VirtualBox sürümü yükleyin.<br>Aşağıdaki Oracle VirtualBox sürümleri desteklenen bir Oracle VirtualBox sürümü yükleyin.<br>A.0.2 - 4.0.24 4.1.0 4.1.2 - 4.1.32 4.2.0 - 4.2.24 4.3.0 - 4.3.12 4.3.16 - 4.3.38<br>5.0.0 - 5.0.30 5.1.0 - 5.1.10<br>5.1.10 en son sürümdür. |
|                                                                                                    | Geri İleri İptal                                                                                                    |

Burada yedeğimizi hangi sanallaştırma alt yapısı ile açacağımızı seçiyoruz. Oracle VirtualBox ile devam ediyoruz.

| 1                                                                                                    | VirtualBoot                                                                                                    | ? X              |
|----------------------------------------------------------------------------------------------------|----------------------------------------------------------------------------------------------------|------------------|
| <b>Sanal Makineyi Yapılandır</b><br>Sanal makine için özellikleri ayarlay                                       | in.                                                                                                    |                  |
| Yedek Görüntüleri Seçin<br>Bir hypervisor seçin<br><b>Sanal Makineyi Yapılandır</b><br>VirtualBoot Gerçekleştir | Makine adı       YedekTest         CPU'lar       □         Bellek (RAM) ayrımı       □         Ağ adaptörü       Ekli değil         ✓       Sanal makineyi oluşturduktan sonra otomatik olarak başlat | 2 🖓<br>2048 💸 MB |
|                                                                                                    | Geri                                                                                                    | Oluştur İptal    |

Sanal makinanız için bir isim vermelisiniz. İşletim Sisteminizin çalışması için gerekli olan İşlemci ve bellek ayarlamalarınızı yapılandırınız. Yedeğinizi test amaçlı çalıştırıyorsanız ağ adaptörünü kapalı tutunuz.

Bu ayarlamalardan sonra "Oluştur" diyoruz.

| ۲                                                                                                    | VirtualBoot                                                      | ?     | X   |
|----------------------------------------------------------------------------------------------------|------------------------------------------------------------------|-------|-----|
| Yedek Görüntüleri Seçin<br>Bir hypervisor seçin<br>Sanal Makineyi Yapılandır<br>VirtualBoot Gerçekleştir | VirtualBoot Gerçekleştiriliyor<br>Çalışan - HIR düzeltme dosyası |       | 10% |
|                                                                                                    | Geri                                                             | Yoksa | ıγ  |

Sanal makina yapılandırmanız gerçekleştirilirken bekleyiniz. İşlem tamamlandığında yedeklemiş olduğunuz makine VirtualBox ile çalıştırılacaktır.

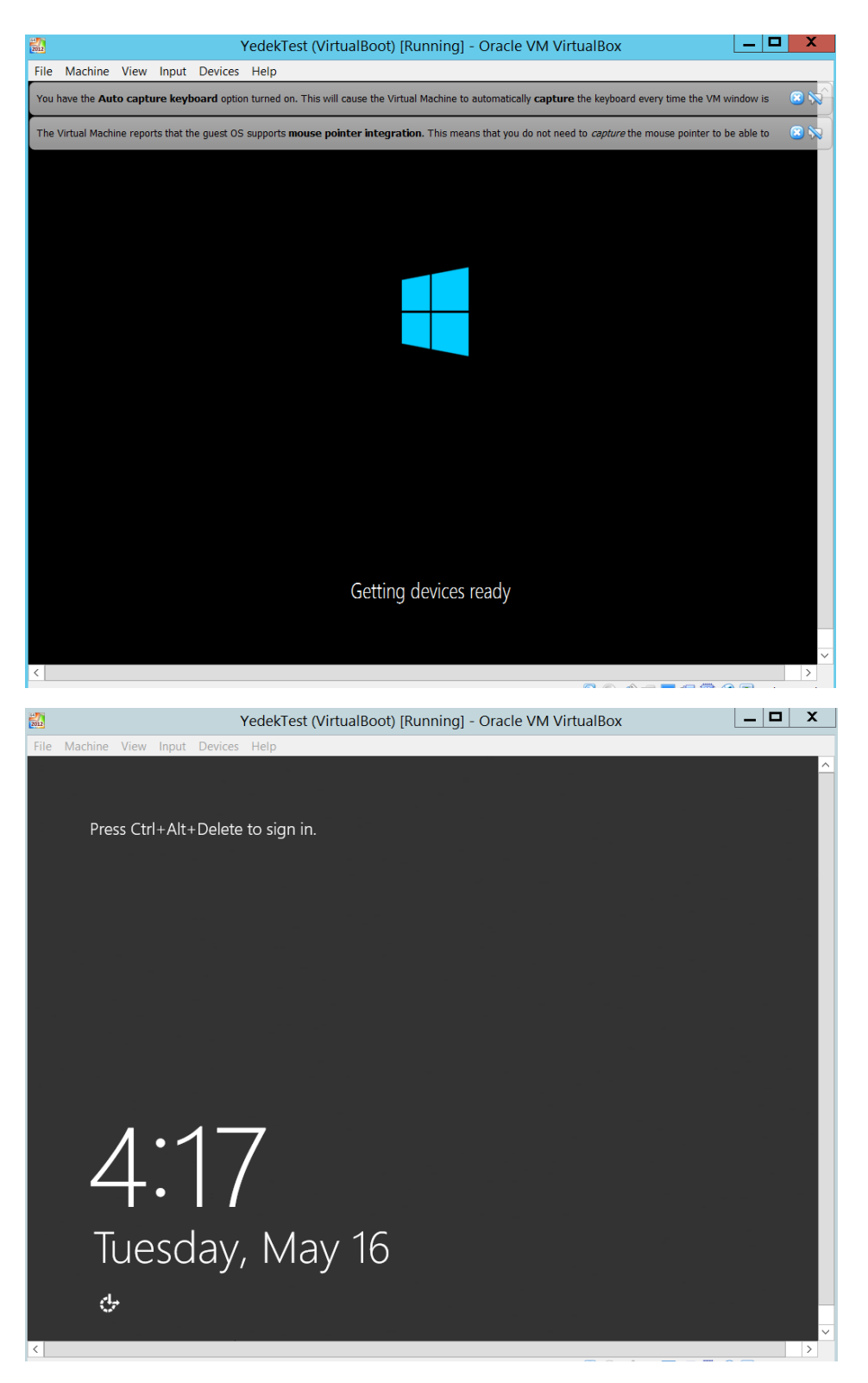

Açılışın tamamlanmasının ardından oturum açarak almış olduğunuz yedeğin kontrollerini yapabilirsiniz.